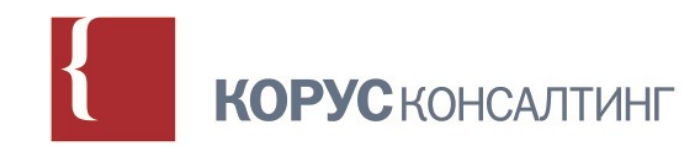

## Модернизация системы электронного документооборота в Свердловской области

Алексей Чупраков старший консультант ООО «КОРУС Консалтинг ДМ» 19.12.2017 ПЛАН ПЕРЕХОДА НА НОВУЮ ВЕРСИЮ СЭД

с 09 января 2018 года запланирован переход на использование новой версии СЭД одновременно для всех пользователей

«Старая» и «новая» версии СЭД будут недоступны с 30.12.2017 по 08.01.2018

### ЦЕЛИ ПЕРЕХОДА НА НОВУЮ ВЕРСИЮ СЭД

- Снятие ограничений по количеству пользователей, подключаемых к СЭД (лицензий) для возможности полнофункциональной работы
- Отказ от использования зарубежного ПО
- Повышение быстродействия СЭД
- Реализация отказоустойчивой конфигурации
- Обеспечение возможностей интеграции с другими
   ИС при появлении новых требований (например МЭДО 2.7)

### ОСОБЕННОСТИ МИГРАЦИИ НА НОВУЮ ВЕРСИЮ

 В новую версию СЭД будут перенесены все документы (и ЭП к ним), поручения, отчеты, визы, задачи пользователей, справочники, шаблоны с сохранением существующих задач и состояний жизненных циклов документов.

### Не будут мигрированы:

- Проекты документов из «Личных ящиков»
- Документы, находящиеся в состоянии «На исправлении» более двух месяцев
- Уведомления, хранящиеся у пользователей
- Личные шаблоны документов

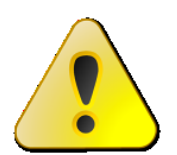

Если Вам требуются перечисленные выше проекты документов – сохраните копию из СЭД на свой ПК.

## Ключевые особенности новой версии СЭД

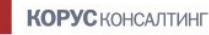

### УЛУЧШЕНИЕ БЫСТРОДЕЙСТВИЯ

 Интерфейс СЭД построен на современных компонентах и широко применяет технологии, обеспечивающие более быстрый отклик для пользователя:

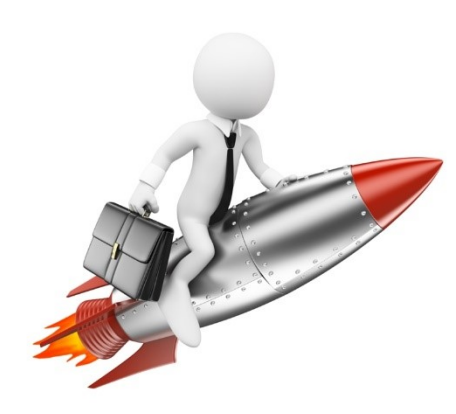

- Динамическая загрузка списка документов по мере пролистывания;
- Индексирование содержимого для быстрого поиска;
- Реализован компонент предварительного просмотра файлов-вложений
- При использовании ЭП подписывается хэш-сумма файлов-вложений (не передается весь файл)

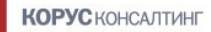

### РАБОТА С ДОКУМЕНТАМИ И ЗАДАЧАМИ

Остаются неизменными:

- Жизненные циклы документов;
- Состав атрибутов документов;
- Весь набор видов/подвидов и шаблонов документов;
- Все справочники СЭД и их содержимое;
- Права и роли пользователей;
- Принцип группировки и отображения задач пользователей.

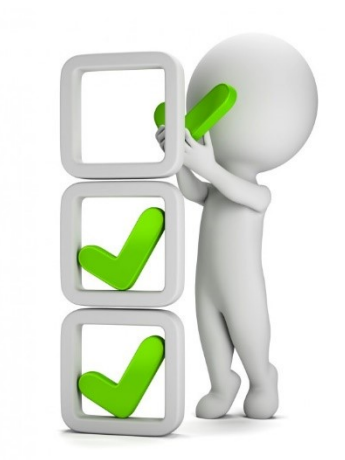

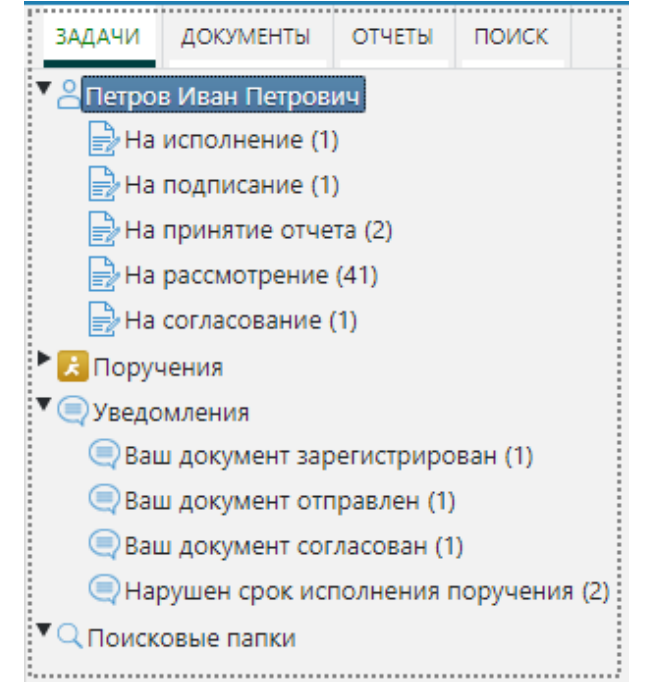

Каждый пользователь имеет возможность:

- Настроить удобный для себя набор столбцов, их ширину и порядок следования (как для папок с задачами, так и для результатов поиска);
- Настроить шрифт и его размер для отображения в карточках документов
- Настроить в панели навигации индивидуальные папки, содержащие необходимые выборки документов («Поисковые папки»)

### ИНДИВИДУАЛИЗАЦИЯ ИНТЕРФЕЙСА (ПРИМЕР)

| СИСТЕМА ЭЛЕКТРОННОГО Д                          | ιoκ | умен | τοοι | БОРОТА ГОСУДАРСТВЕННЫ | Х ОРГАНОВ СВЕРДЛОВС | КОЙ ОБЛАСТИ                 | Q –<br>Петров Иван          | F 💽 🙆 र<br>Петрович, Инженер по | 😥 🔥 区<br>качеству, Руководство |
|-------------------------------------------------|-----|------|------|-----------------------|---------------------|-----------------------------|-----------------------------|---------------------------------|--------------------------------|
| ЗАДАЧИ ДОКУМЕНТЫ ОТЧЕТЫ ПОИС                    | к   |      |      |                       |                     |                             |                             |                                 |                                |
| • Спетров Иван Петрович                         | 3   | Обно | овит | ь 📓 Экспорт в Excel   |                     |                             |                             |                                 |                                |
| В На исполнение (1) На подписание (1)           |     | P    | Ø    | 🕽 ЗАГОЛОВОК           | состояние           | ТИП ДОКУМЕНТА               | ПОДВИД ДОКУМЕНТА            | ДАТА СОЗДАНИЯ                   | ДАТА РЕГИСТРАЦИ                |
| На принятие отчета (2)                          |     |      | Ø    | 2345678               | На согласовании     | Организационный<br>документ | Организационный док-<br>т   | 09.12.2017 14:37:53             |                                |
| 🛃 На рассмотрение (41)<br>🛃 На согласование (1) | Ę   |      | Ø    | Тест ЭП               | На согласовании     | Внутренний документ         | Подвид Служебной<br>записки | 09.11.2017 19:42:21             |                                |
| Ropyчения                                       |     |      |      |                       |                     |                             |                             |                                 |                                |
| Уведомления                                     |     |      |      |                       |                     |                             |                             |                                 |                                |
| ▼ Q Поисковые папки                             |     |      |      |                       |                     |                             |                             |                                 |                                |
| Q Все входящие 2017                             |     |      |      |                       |                     |                             |                             |                                 |                                |
| 🔍 Исходящие за моей подписью                    |     |      |      |                       |                     |                             |                             |                                 |                                |
| Омои документы на согласовании                  |     |      |      |                       |                     |                             |                             |                                 |                                |
| Мои служебные записки                           |     |      |      |                       |                     |                             |                             |                                 |                                |

### КАРТОЧКИ ДОКУМЕНТОВ

Внешний вид карточек документов изменился, но принцип работы сохраняется прежний:

- Вся информация сгруппирована по закладкам;
- В области заголовка всегда отображаются регистрационные данные и состояние документа;
- Кнопки действий с документом расположены на нижнем поле.

### КАРТОЧКИ ДОКУМЕНТОВ (ПРИМЕР)

| 🚉 Входящий документ - Общий от 16.10.2017 № 25 (На рассмотрении) |                                                                                                    |       |                        |            |                          |                |                                                  |                                  |         |    |         |  |
|------------------------------------------------------------------|----------------------------------------------------------------------------------------------------|-------|------------------------|------------|--------------------------|----------------|--------------------------------------------------|----------------------------------|---------|----|---------|--|
| РЕКВИЗИТЫ СВЯЗАННЫ                                               | ЫЕ ДОКУМЕНТЫ (1) ИСПОЛНЕНИЕ И КОНТРОЛЬ                                                             | O3H   | АКОМЛЕНИЕ              | ут ЭЛЕКТРО | ЭЛЕКТРОННАЯ ПОДПИСЬ ПРИМ |                |                                                  | ВЕРСИИ                           | ИСТОРИЯ |    |         |  |
| *Заголовок                                                       | Test ID16.10-001 Доставка СЭД 003                                                                  |       |                        |            |                          |                |                                                  |                                  |         |    |         |  |
| *Адресат                                                         |                                                                                                    |       | Должнос                | ть адре    | сата                     |                | По                                               | Подразделение адресата           |         |    |         |  |
| Петров Иван Петр                                                 | ович                                                                                               | i     | Инженер                | о по кач   | еству                    |                | Рун                                              | ководств                         | 0       |    |         |  |
| Адресаты (копия)                                                 |                                                                                                    |       |                        |            |                          |                |                                                  |                                  |         |    |         |  |
| і Иванов Иван И                                                  | Іванович                                                                                           |       | Инженер                | по качес   | тву                      | Руково         | дство                                            |                                  |         |    |         |  |
| і Сидоров Иван                                                   | Васильевич                                                                                         |       | Инженер                | по качес   | тву                      | Руково         | одство                                           |                                  |         |    |         |  |
| Гриф                                                             | Нет                                                                                                |       |                        |            | Срочно                   |                | Нет                                              |                                  |         |    |         |  |
| *Номер дела                                                      | не установлено                                                                                     |       | Контроль с не уст      |            |                          |                |                                                  | панов Снят с контроля не установ |         |    |         |  |
| *Организация                                                     | Test филиал                                                                                        |       | 🗓 Дата создания 16.10. |            |                          |                | 16.10.2017 19:                                   | 10.2017 19:32:57                 |         |    |         |  |
| Исх. №<br>корреспондента                                         | ТФ.Исх.док-26                                                                                      | от    | от 16.10.2017 Оператор |            |                          | p              | Все роли исполнитель Иван Петрович Иван Петрович |                                  |         |    |         |  |
| На исходящий №                                                   | не установлено                                                                                     | от    | не устано              | ов         | Шаблон                   | Корус. Доставк | рус. Доставка СЭД. Общий Входящий документ       |                                  |         |    |         |  |
| Кем подписано                                                    | Подписант И. И.                                                                                    |       |                        |            | Располо»<br>штампа р     | кение<br>рег.  | Справа внизу                                     |                                  |         |    |         |  |
| Способ доставки                                                  | СЭД                                                                                                |       |                        |            | номера                   |                |                                                  |                                  |         |    |         |  |
| *<br>Вложения                                                    |                                                                                                    |       |                        |            |                          |                |                                                  |                                  |         |    |         |  |
| *Кол-во листов ос                                                | *Кол-во листов осн. документа 10 Кол-во листов в приложении 0 Кол-во приложений 0 Кол-во листов 10 |       |                        |            |                          |                |                                                  |                                  |         |    |         |  |
| 💩 Загрузить 👔 Ве                                                 | ерсии                                                                                              |       |                        |            |                          |                |                                                  |                                  |         |    |         |  |
| 🖉 🌗 наименова                                                    | ание                                                                                               | PA3M  | РАЗМЕР ДАТА ИЗМЕНЕНИЯ  |            |                          |                |                                                  |                                  |         | K. |         |  |
| print.pdf                                                        |                                                                                                    | 10 KE | 3                      | 16.10.20   | 017 19:33:0              | )2             |                                                  |                                  |         |    |         |  |
| Завершить рассмот                                                | грение Создать поручение Закры                                                                     | ть    | Дополните              | льно       |                          |                |                                                  |                                  |         |    | ID: 024 |  |

### ЕДИНЫЙ ВИД КАРТОЧКИ ДЛЯ ВСЕХ ВИДОВ ИСХОДЯЩИХ ДОКУМЕНТОВ

 Вне зависимости от адресата или канала отправки исходящего документа реализована единая карточка.

| *Адресаты | Ор | оганизации               |                     | Доставка СЭД         |                              |  |  |  |
|-----------|----|--------------------------|---------------------|----------------------|------------------------------|--|--|--|
|           |    | КОРРЕСПОНДЕНТ            | кому                | СПОСОБ ДОСТАВКИ      | АДРЕС/ФАКС/Е-MAIL ПОЛУЧАТЕЛЯ |  |  |  |
|           | Ū  | ФСС (МЭДО)               | Кигиму              | МЭДО 🔻               |                              |  |  |  |
|           | ٥  | Test корреспондент (СПб) | Петрову И.И.        | Электронной почтой 🔻 | no@mail.ru                   |  |  |  |
|           | ī  | Правительство СО (ПСО)   | ПользовательПСО Ива | СЭД                  |                              |  |  |  |
|           | 8  | Удалить                  |                     |                      |                              |  |  |  |

### ВЕРСИОННОСТЬ КАРТОЧЕК ДОКУМЕНТОВ

- При внесении исправлений в РКК сохраняется не только новая версия файла-вложения, но и версия всей РКК (даже если исполнитель удалит вложение при исправлении документа – версия сохраняется в РКК документа);
- Есть возможность наглядно сравнить версии и увидеть изменения:
  - Сравнение версий РКК (отображение изменившихся атрибутов)

| 🙀 Сравнен           | ние версий           | $\otimes$                                                    |
|---------------------|----------------------|--------------------------------------------------------------|
|                     | Текущая версия       | 15.10.2017 18:24:13, Все роли исполнитель Иван Петрович Иг 🗠 |
| Заголовок           | Test VD15.10-006     | Test VD15.10-006                                             |
| Подвид<br>документа | Общий                | Общий                                                        |
| Рег. номер          | ТФ.Вх.док-51         |                                                              |
| Дата<br>регистрации | 15.10.2017 18:24:13  | Значения атрибутов изменились                                |
| Срочно              | Да                   | Нет                                                          |
| Контроль с          |                      |                                                              |
| Снят с контроля     |                      |                                                              |
| Номер дела          | 0001 Test Номер дела | 0001 Test Номер дела                                         |

### ВЕРСИОННОСТЬ КАРТОЧЕК ДОКУМЕНТОВ И ФАЙЛОВ-ВЛОЖЕНИЙ

 Сравнение версий файлов-вложений (отображение изменений документа возможно только для файлов формата docx)

работы внедряемой системы электронного документооборота, взаимосвязи се элементов и функций. Курс предназначен для широкого круга пользователей, имеющих отношение к работе системы.

```
Продолжительностькурсаиформапроведениякурса Курс рассчитан на 2-8 астрономических<del>часа часов</del> в форме презентации с демонстрацией
```

функционала на тестовой системе. Программаобучения

СведенияоСистеме, общиепринципьюрганизацииинтерфейса (30-130 минут)

 Назначение Системы, границы использования; 2. Общее описании функций Системы; 3. Знакомство с интерфейсом системы. Общие компоненты интерфейса

а. Авторизация в Системе. b. Основные компоненты интерфейса, принципы организации интерфейса. с. Панель навигации (дерево задач) d. Список задач и уведомлений е. Персональные настройки профиля пользователя f. Назначение замещения пользователя g. Поиск документов.

Уведомления Системы и контрольные сроки 2. Принципыработысдокументами, задачамии поручениями (4 часа)

### ПРЕДВАРИТЕЛЬНЫЙ ПРОСМОТР ФАЙЛОВ-ВЛОЖЕНИЙ

Функция позволяет просматривать файлы-вложения (doc/docx, pdf) без необходимости их загрузки на ПК пользователя (и в РКК документа и в списке задач).

- Снижается нагрузка на канал связи
- Повышается скорость работы с документом

| система электронного                                          | о доку  | MEHTO    | обор     | ОТА ГОСУДАРСТВЕННЫ  | Х ОРГАНОВ СВІ | ердлово | СКОЙ ОБЛАСТИ |             |                                     | 🍳 🕂 🥶 😰 🧳 🍪 🔯<br>Все роли исполнитель Иван Петрович Иван Петрович, Специалист, Теst Руководств                                                                          |
|---------------------------------------------------------------|---------|----------|----------|---------------------|---------------|---------|--------------|-------------|-------------------------------------|----------------------------------------------------------------------------------------------------|
| задачи документы отчеты пои                                   | 1СК     |          |          |                     |               |         |              |             |                                     |                                                                                                    |
| Все роли исполнитель Иван Петрови                             | ич Ив   | р Обн    | овиті    | в 🛃 Экспорт в Excel |               |         |              |             | Завершить рассмотрение Создать пору | <u>чение Дополнительно</u>                                                                                                    |
| Запрос о переносе контрольного<br>Запрос прав на документ (7) | cpoi    |          |          |                     |               | Все за  | адачи        | •           | Вложения                            | 💩 Загрузить файл - ТЕСТОВЫЙ+ДОКУМЕНТ.pdf (40,2 КВ)                                                                                                    |
| На внутреннее согласование (3)                                | 6       |          | ß        | задача              | подвид доку   | VMEHTA  | PEF. HOMEP   | РЕГ. ДАТА 🛛 | 🛃 ТЕСТОВЫЙ+ДОКУМЕНТ.pdf (40,2 КВ)   | << < 1 us 1 >>>                                                                                                    |
| На исполнение (34)                                            | (1)     | A (      |          | На рассмотрение     | Общий         |         | б/н          | 09.11.2017  | Заголовок                           |                                                                                                    |
| На исполнение (отчет отклонен) (                              |         |          | <u> </u> |                     |               |         |              | 0311112011  | Test VD15.10-001                    | ТЕСТОВЫЙДОКУМЕНТ                                                                                                    |
| На контроль (27)                                              | 4       | 4        | Û        | На рассмотрение     | Общий         |         | ТФ.Вх.док-75 | 18.10.2017  | Дата создания                       |                                                                                                    |
| На контроль (в работе) (5)                                    |         | <b>A</b> | 0        | Запрос о переносе   | Общий         |         | ТФ.Вх.док-72 | 16.10.2017  | 09.11.2017 09:36:20                 |                                                                                                    |
| На котроль (срок изменен) (о)                                 |         |          |          | контрольного срока  |               |         |              |             | Дата регистрации                    | документоооорот— движение документов в организации с момента их создания или                                                                                            |
| На ознакомление (7)                                           | 4       | <b>A</b> | Q        | На исполнение       | Общий         |         | ТФ.Вх.док-72 | 16.10.2017  | 09.11.2017                          | получения до завершения исполнения или опправления (ГОСГ F 7.0.0-2013), комплекс<br>работс документами: приём. регистрация, рассылка, контроль исполнения, формирование |
| На отправку (9) На подписание (15)                            |         | <b>A</b> | Q        | На рассмотрение     | Общий         |         | ТФ.Вх.док-72 | 16.10.2017  | гег. номер<br>б/ч                   | дел, хранение и повторное и спользование документации, справочная работа.                                                                                               |
| На подписание проекта поручени                                | ия (3)  |          |          |                     |               |         |              |             | Оператор                            |                                                                                                    |
| На прикрепление сканированного                                | о по, 4 | •        | y        | На принятие отчета  | Общии         |         | ТФ.Вх.док-71 | 16.10.2017  | Все роли исполнитель Иван           | Электронный документооборот (ЭДО)— единый механизм по работе с документами,                                                                                             |
| на принятие отчета (13) На принятие промежуточного отч        | чета    | 4        | Q        | На исполнение       | Общий         |         | ТФ.Вх.док-71 | 16.10.2017  | Петрович Иван Петрович              | представленными в электронном виде, с реализацией концепции «безоумажного<br>ледопроизволства»                                                                          |
| На рассмотрение (135)                                         |         | Δ        | 0        | На рассмотрение     | Общий         |         | ТФ.Вх.лок-71 | 16.10.2017  |                                     | devoriboinpode roa                                                                                                    |

### НОВЫЕ ВОЗМОЖНОСТИ ПРИ ПРОСМОТРЕ СПИСКА ПОРУЧЕНИЙ

- Строка фильтра по ФИО Автора/Контролера/Исполнителя
- Поле выбора уровня «раскрытия» дерева поручений

| 🙀 Входяі                                                                                                    | 🗱 Входящий документ - Общий от 11.10.2017 № Корус.ВхДок-9 (На исполнении) |       |                    |                              |                           |                                    |                                           |        |                                   |                  |               |              |       |               |  |               |
|----------------------------------------------------------------------------------------------------|---------------------------------------------------------------------------|-------|--------------------|------------------------------|---------------------------|------------------------------------|-------------------------------------------|--------|-----------------------------------|------------------|---------------|--------------|-------|---------------|--|---------------|
| РЕКВИЗИТЫ                                                                                                    | СВЯ                                                                       | ЗАННЫ | ЫЕ ДОКУМЕНТЫ (1)   | ИСПОЛНЕНИЕ И КОНТРОЛЬ        | ОЗНАКОМЛЕНИЕ              | МАРШРУТ                            | ЭЛЕКТРОННАЯ ПОДПИСЬ                       | ПРИМЕ  | (0) RNHAP                         | ВЕРСИИ           | ИСТОРИЯ       |              |       |               |  |               |
| Все уровни         Все уровни         Распечатать           1 уровень         Полько поручения отв.исполнителям         Только свои поручения |                                                                           |       |                    |                              |                           |                                    |                                           |        |                                   |                  |               |              |       |               |  |               |
| 2 уровень<br>3 уровень                                                                                                    |                                                                           | тиг   | ДАТА               | ABTOP                        | КОНТРОЛЁР                 |                                    | исполнитель                               |        | ТЕКСТ ПОРУ                        | ИЕНИЯ            | CPO           | к исполнения | OTHET | состояние 🛠   |  |               |
| 4 уровень                                                                                                    | , T                                                                       | 8     | 17.10.2017 13:20:5 | 2 Петров Иван Петрович       | Петров Иван               | Петрович                           | Петров Иван Петрович                      |        | 7987                              |                  | 27.1          | 0.2017 01:59 |       | На исполнении |  |               |
| Bce                                                                                                    | 3 07.12.2017 15:52:35 Петров Иван Петрович                                |       | Петров Иван        | Петрович                     | Иванов Иван Иванович      | для исполнения, прошу<br>доложить. |                                           |        | 2.2017 15:52                      |                  | На исполнении |              |       |               |  |               |
|                                                                                                    | Ø                                                                         | ٥     | 07.12.2017 15:52:3 | 5 Петров Иван Петрович       | I                         | Кулагин Антон Владимирови          |                                           | рович  |                                   |                  | 08.1          | 2.2017 11:00 |       | На исполнении |  |               |
|                                                                                                    | Ø                                                                         | ۵     | 07.12.2017 15:52:3 | 5 Петров Иван Петрович       | I                         |                                    | Скворцов Анатолий Олегович                |        | 4                                 |                  |               | 2.2017 11:00 |       | На исполнении |  |               |
| ▼1.2                                                                                                    | Ø                                                                         | ×     | 15.12.2017 20:27:5 | 8 Петров Иван Петрович       | Петров Иван               | Петрович                           | Сидоров Иван Васильев                     | ич     | прошу по,<br>предложе             | дготовить<br>ния | 18.1          | 2.2017 20:27 |       | На исполнении |  |               |
|                                                                                                    | Ø                                                                         |       | 15.12.2017 20:27:5 | 8 Петров Иван Петрович       | I                         |                                    | Скворцов Анатолий Оле                     | егович |                                   |                  | 18.1          | 2.2017 11:00 |       | На исполнении |  |               |
|                                                                                                    | Ø                                                                         |       | 15.12.2017 20:27:5 | 8 Петров Иван Петрович       | I                         |                                    | Кулагин Антон Владимир                    | рович  | 4                                 |                  |               |              | 18.1  | 2.2017 11:00  |  | На исполнении |
| ▼1.2.1                                                                                                    | Ø                                                                         | ×     | 15.12.2017 20:30:0 | 0 Сидоров Иван<br>Васильевич | Сидоров Ива<br>Васильевич | н                                  | Скворцов Анатолий Олегович                |        | рассмотреть в части<br>касающейся |                  | 18.1          | 2.2017 10:27 |       | На исполнении |  |               |
|                                                                                                    | Ø                                                                         |       | 15.12.2017 20:30:0 | 0 Сидоров Иван<br>Васильевич |                           |                                    | ПользовательДляПерено<br>Сергей Федорович | оса    |                                   |                  | 18.1          | 2.2017 09:00 |       | На исполнении |  |               |

### НОВЫЙ ВИД КАРТОЧКИ ПОРУЧЕНИЯ

 Можно не открывать РКК документа при получении задачи «На исполнение», а использовать «превью» вложений:

| 🚺 Поручение (На и                                    | сполнении)                           |                                                |               |                  |                                      |            |                                                            |
|------------------------------------------------------|--------------------------------------|------------------------------------------------|---------------|------------------|--------------------------------------|------------|------------------------------------------------------------|
| реквизиты исполнен                                   | ИЕ И КОНТРОЛЬ ПЕРИ                   | ИОД КОНТРОЛЯ ЗАДАЧИ                            | ВЕРСИИ        | ПРИМЕЧАНИЯ (0)   | ИСТОРИЯ                              |            |                                                            |
| Контроль документ<br>Документ<br>Общий "Test ID11.10 | га с не устано<br>0-001" № Корус.ВхД | ив Снят с контроля<br>ок-9 от 11.10.2017 13:57 | не уст<br>:14 | анов             |                                      |            | ▲ Загрузить файл - print.pdf (9,7 КВ)<br> << < 1 из 1 > >> |
| *Текст поручения                                     | прошу подготови                      | ть предложения                                 |               |                  |                                      |            | Тестовый документ                                          |
| *Ответственный исп                                   | юлнитель                             |                                                | Дол           | іжность          |                                      |            | Прошу рассмотреть и подготовить ответ в мой адрес.         |
| Сидоров Иван Васи                                    | ильевич                              | Œ                                              | Инх           | кенер по качесте | зу                                   |            |                                                            |
| Соисполнители                                        |                                      |                                                |               |                  |                                      |            |                                                            |
| 🌄 Обновить                                           |                                      |                                                |               |                  |                                      |            |                                                            |
| ИСПОЛНИТЕЛЬ                                          |                                      | ОТПРАВИТЕЛЬ                                    | CTAT          | С ИСПОЛНЕНИЯ     | ДАТА ОТПРАВКИ                        | ДАТА ИСПО, |                                                            |
| ▼ ЭОСкворцов Ан                                      | атолий Олегович                      | Петров Иван Петрови                            | ч Наи         | сполнении        | 15.12.2017 20:27:58                  |            |                                                            |
| ▼ 🇞 Кулагин Анто                                     | н Владимирович                       | Петров Иван Петрови                            | ч Наи         | сполнении        | 15.12.2017 20:27:58                  |            |                                                            |
| Контроль<br>поручения                                | Да                                   | Уведомление об<br>исполнении                   | Нет           | )                | Факт. дата<br>исполнения             |            |                                                            |
| *Срок исполнения                                     | 18.12.2017 20:27                     | Срок исполнения<br>для                         |               |                  | не установлено                       |            |                                                            |
| 18.12.2017 11:00                                     |                                      | соисполнителей                                 |               |                  | Дата создания<br>15.12.2017 20:26:29 |            |                                                            |
| *Контролёр                                           | Петров Иван Петр                     | ович                                           |               | Ĩ,               | Автор                                |            |                                                            |
|                                                      |                                      |                                                |               | l                | Петров Иван Петр                     | ович       |                                                            |
|                                                      |                                      |                                                |               |                  |                                      | F          | •                                                          |
| Создать поручение                                    | Создать отчет                        | Исполнить документо                            | ом Со:        | здать ответ 3    | акрыть Дополн                        | ительно    |                                                            |

### НОВЫЕ ФУНКЦИИ, АВТОМАТИЗИРУЮЩИЕ РУТИННЫЕ ОПЕРАЦИИ

- Копировать создает РКК нового проекта документа с копированием всего содержимого из исходной РКК (кнопка Дополнительно/ Копировать);
- Исполнить документом функционал похож на функцию создания ответа, но после регистрации созданного «исполняющего» документа Система автоматически сформирует и отправит отчет по поручению;
- Автоматизированное заполнение текста письма значениями из РКК документа;
- Печать из СЭД конвертов/ уведомлений для почтовой отправки адресатам

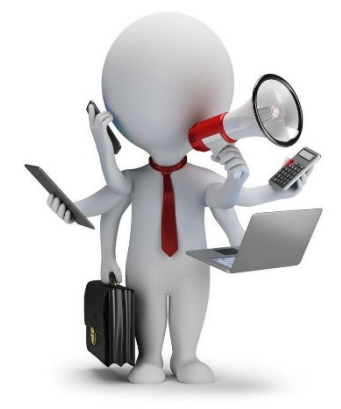

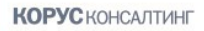

# ВЗАИМОДЕЙСТВИЕ С УЧАСТНИКАМИ СЭД, РАБОТАЮЩИМИ В РЕЖИМЕ «ОДНО ОКНО»

Для участников СЭД в режиме «Одно окно»:

- Сохранены ранее существующие возможности получения документов:
  - На рассмотрение (без регистрации в СЭД);
  - На ознакомление;
  - На исполнение;
- Реализована возможность подписания документов ЭП (по мере получения и настройки ключей ЭП)

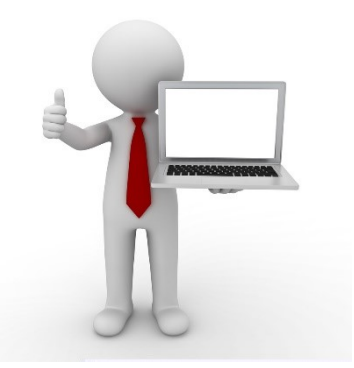

### РАСШИРЕННЫЕ ВОЗМОЖНОСТИ ПОИСКА (1)

Полнотекстовый поиск информации (ключевых слов) в <u>файлах-вложениях</u> РКК документов с учетов словоформ

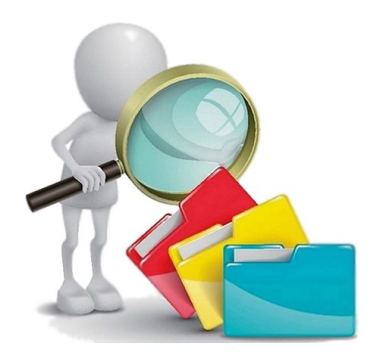

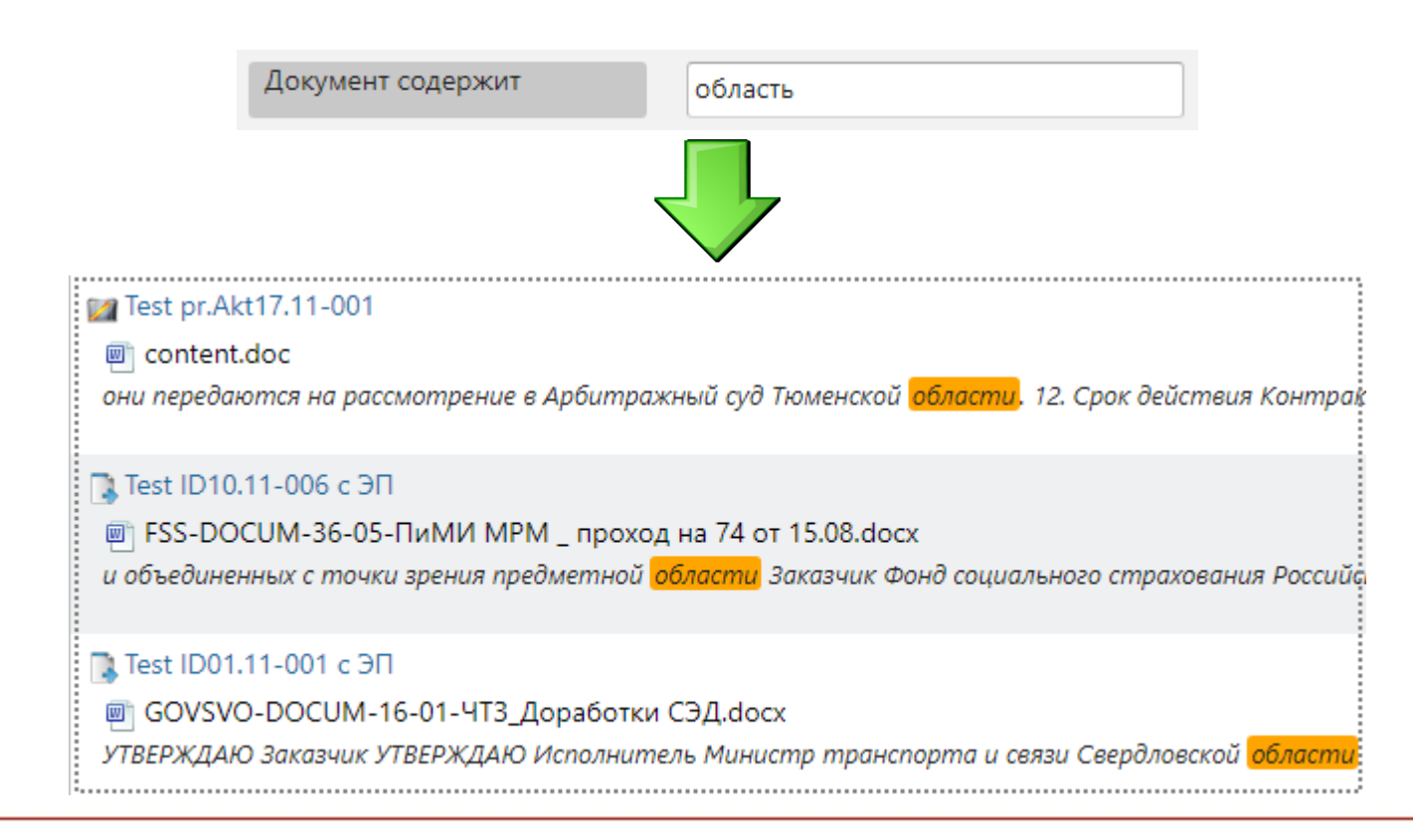

### РАСШИРЕННЫЕ ВОЗМОЖНОСТИ ПОИСКА (2)

Возможность формирования сложных групп условий поиска и расширенный набор столбцов в результатах поиска расширяют возможности аналитики:

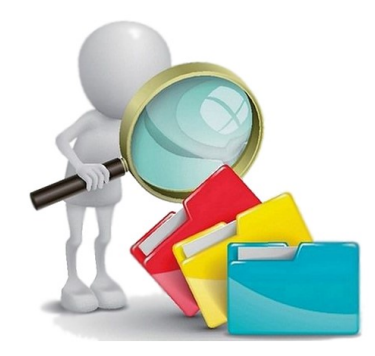

| ₩Д | 😽 Добавить условие 🛛 🦏 Добавить группу условий |      |                           |       |  |  |  |  |  |  |  |  |
|----|------------------------------------------------|------|---------------------------|-------|--|--|--|--|--|--|--|--|
| 8  | Дата регистрации                               | • Te | кущий го 🔻 🛛 и 🔹          |       |  |  |  |  |  |  |  |  |
| 8  | Группа условий 🦷 Добавить условие и 🔻          |      |                           |       |  |  |  |  |  |  |  |  |
|    | 😢 Организация                                  | •    | Содержит 🔻 Администрация  | или 🔻 |  |  |  |  |  |  |  |  |
|    | 😵 Организация                                  | •    | Содержит 🔻 Управление     | или 🔻 |  |  |  |  |  |  |  |  |
| 8  | 😢 Группа условий 🦷 Добавить условие и 🔻        |      |                           |       |  |  |  |  |  |  |  |  |
|    | 😵 Заголовок                                    | •    | Содержит 🔻 финансирование | и т   |  |  |  |  |  |  |  |  |
|    | 😵 Заголовок                                    | •    | Не содержи 🔻 образование  | и •   |  |  |  |  |  |  |  |  |

### РАСШИРЕННЫЕ ВОЗМОЖНОСТИ ПОИСКА (3)

Компонент «Быстрый поиск» для поиска документа по основным реквизитам:

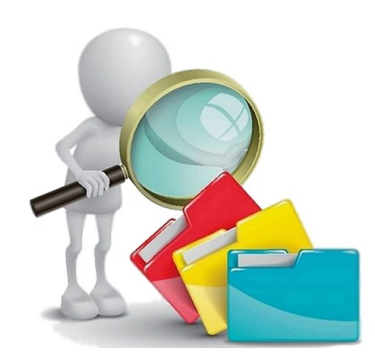

| 152  | 05                                                                                                    |   | ель Иван Петров | ич Иван Пет | рович, Спе                | циалист, Test Py                      |
|------|----------------------------------------------------------------------------------------------------|---|-----------------|-------------|---------------------------|---------------------------------------|
|      | [Краткое содержание: О единой технологии, Рег. номер: 05-04/ <mark>15205</mark> , Создатель: Савицкая Юлия<br>Александровна, Адресат: Грищенко Елена Федоровна, Ответственный исполнитель: Савицкая<br>Юлия Александровна, Кем подписано: Белай Ольга Викторовна, ]                           |   |                 |             |                           |                                       |
|      | [Краткое содержание: Внесение изменений в План-график размещения заказов на 2016 год, Рег.<br>номер: 10-05/ <mark>15205</mark> , Создатель: Шемяков Антон Михайлович, Адресат: Хаматханов Тамерлан<br>Муратович, Ответственный исполнитель: Шемяков Антон Михайлович, Кем подписано: Кожукарь |   |                 |             |                           |                                       |
|      | [Краткое содержание: поздравление с днем рождения Кадырову Г.М, Рег. номер:<br>02-09-27/14-06- <mark>15205</mark> , Создатель: Пеонова Ольга Александровна, Адресат: Министерство<br>промышленности и торговли Российской Федерации (Минпромторг России), Ответственный                       | 5 | ПОЛУЧЕНО        |             | ΟΤΠΡΑΙ                    | ВИТЕЛЬ                                |
|      | [Краткое содержание: направляем копии справок от 28 июля 2016 об изменении<br>внутреведомственной бюджетной росписи расходов по ЦСР 03 7 02 90059 "Расходы на обеспечение<br>деятельности гос. учреждений" ВР 242 "Закупка товаров , услуг в сфере информационно                              |   | 14.11.2017 1    | 6:59:44     | Все ро<br>Иван I<br>Петро | ли исполните.<br>Тетрович Иван<br>вич |
|      |                                                                                                    |   | 13.11.2017 1    | 4:22:40     | Все ро<br>Иван I<br>Петро | ли исполните.<br>Тетрович Иван<br>вич |
| Запи | сей на странице: 4, выделено записей: О                                                                                                    |   | 16.10.2017 0    | 9:36:37     | Bce po                    | ли исполните.                         |

### ИНТЕГРАЦИЯ СО СМЕЖНЫМИ СИСТЕМАМИ

В обновленной версии СЭД реализованы:

- Поддержка формата МЭДО 2.7 (обмен документами, подписанными квалифицированной ЭП со всеми необходимыми процедурами проверки подписей и формирования визуализации – «штампов ЭП»);
- Автоматическая отправка документов сторонним организациям по e-mail, включая возможность отправки документов, подписанных квалифицированной ЭП;
- Автоматическое формирование задач на регистрацию входящих документов при поступлении письма на «служебный e-mail адрес» в каждом госоргане.

### ИНТЕГРАЦИЯ. ОТПРАВКА НА E-MAIL

### Для автоматической отправки исходящего документа по e-mail:

Выбрать «способ отправки»=е-mail и заполнить адрес доставки

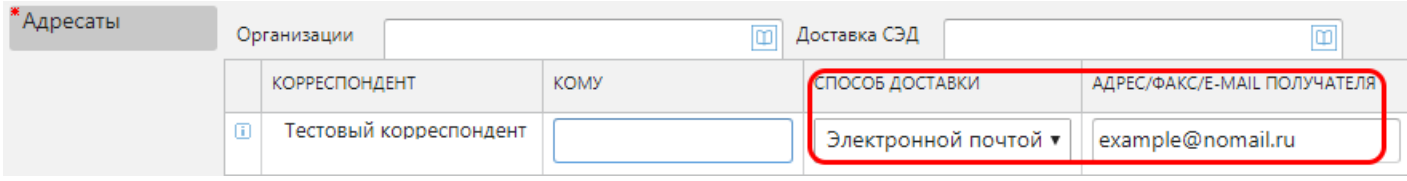

- После регистрации документа (и прикрепления скана, если не использовалась ЭП при подписании) Система автоматически сформирует для адресата письмо, в которое прикладывает:
  - документ, подписанный ЭП (если использовалась ЭП) и
  - Автоматически созданный Pdf-файл со штампом ЭП (либо скан документа)

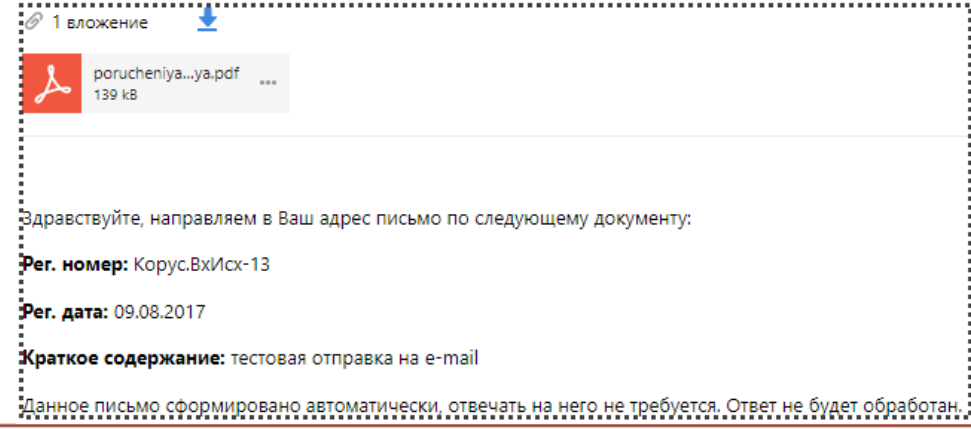

### ИНТЕГРАЦИЯ. ПОЛУЧЕНИЕ ВХОДЯЩИХ С ЯЩИКА E-MAIL

Реализован функционал автоматического формирования задач на регистрацию входящих документов для писем, поступающих на специализированный ящик в каждом госоргане.

- Для настройки необходимо:
- Настроить выделенный e-mail-адрес для направления входящих на регистрацию;
- Администраторам СЭД настроить данный адрес для получения входящих;
- При поступлении письма на выделенный адрес:
  - Автоматически создается РКК входящего документа;
  - В «Заголовок» помещается заголовок письма
  - Во вложения помещаются вложения письма и текст письма в виде отдельного файла
  - Формируется задача «На регистрацию»

### ВОЗМОЖНОСТЬ ВЫГРУЗКИ ПОДПИСАННОГО ДОКУМЕНТА И ПРОВЕРКИ ДОСТОВЕРНОСТИ ЭП «ВНЕ СЭД»

 Любой документ, подписанный квалифицированной ЭП в СЭД, может быть выгружен, и его подпись проверена без использования функционала СЭД на сайте Госуслуг

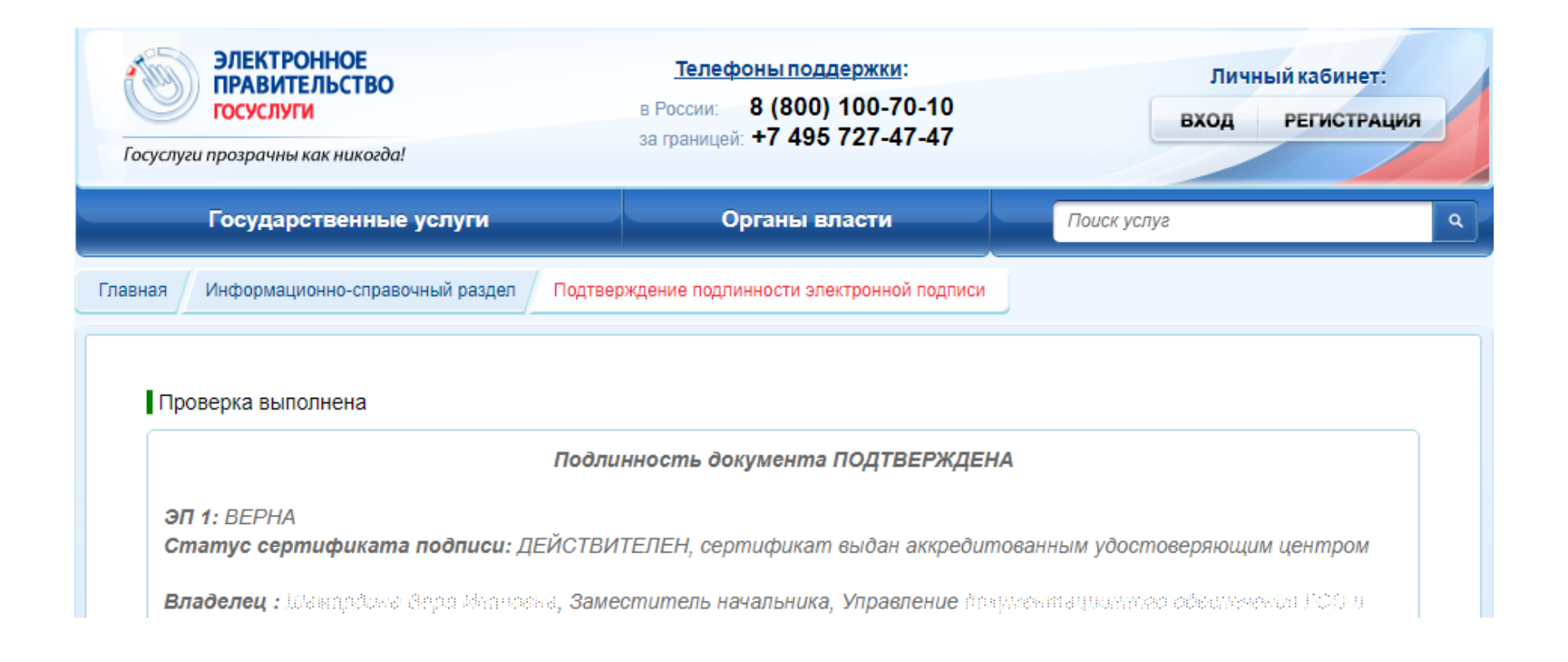

# Необходимые мероприятия для начала работы в новой версии СЭД

### НЕОБХОДИМЫЕ ПОДГОТОВИТЕЛЬНЫЕ МЕРОПРИЯТИЯ

- Завершить задачи, накопленные в СЭД
- В случае необходимости сохранить на ПК проекты документов из «Личного ящика» или старых задач «На исправление»
- для работы ЭП проконтролировать корректность установленных версий Java и КриптоПРО CSP, установить компонент Крипто Про ЭЦП SDK 2.0
- Отключить «Режим совместимости» для адреса sed.midural.ru

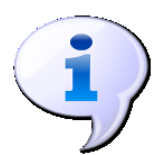

Более подробно о настройках и версиях ПО можно прочитать в «Руководстве пользователя СЭД»

### КОНТАКТЫ

Чупраков Алексей, старший консультант

Контактный телефон: **+7 (926) 244-37-80** e-mail: <u>AChuprakov@korusconsulting.ru</u>

#### Москва

115114, Россия, Москва, Дербеневская наб., д.11 тел/факс: **+7 (495) 647-50-46** 

### Санкт-Петербург

197374, Россия, Санкт-Петербург, ул. Оптиков, д.4, корп.3, лит. А тел./факс: **+7 (812) 677-56-90** 

www.korusconsulting.ru

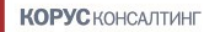